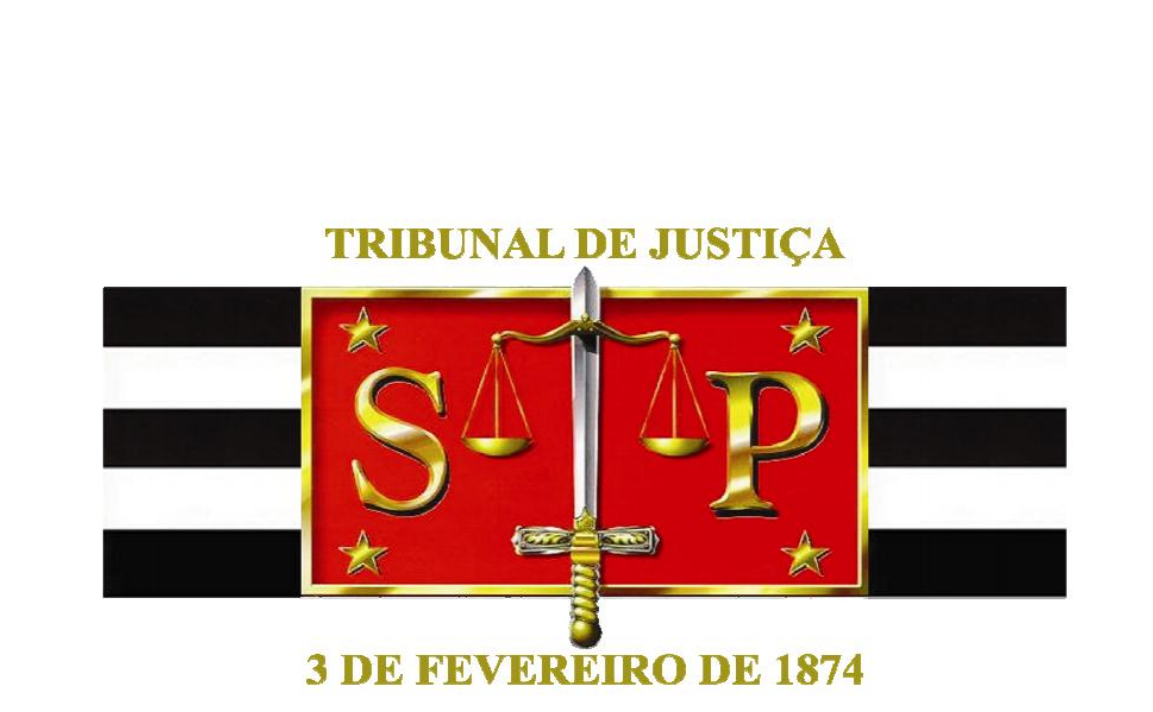

# **REMOÇÃO 2015**

Versão 10/04/2015

# SUMÁRIO

| INTRODUÇÃO                                   | 03 |
|----------------------------------------------|----|
| ACESSANDO O SISTEMA                          | 04 |
| CONSULTA DE VAGAS                            | 06 |
| CRIAR SOLICITAÇÃO PARA "REMOÇÃO 2015"        | 09 |
| PREENCHENDO A COMARCA/FORO                   | 10 |
| ALTERANDO A SOLICITAÇÃO CADASTRADA           | 13 |
| CADASTRANDO OUTRA SOLICITAÇÃO                | 14 |
| ALTERANDO A PRIORIDADE DA SOLICITAÇÃO        | 15 |
| DETALHES DO CADASTRAMENTO DA SOLICITAÇÃO     | 16 |
| ADICIONANDO/ALTERANDO CRITÉRIOS DE DESEMPATE | 18 |

#### INTRODUÇÃO

O Instituto de Remoção foi criado pela Lei Complementar nº 1111/2010, Artigo 51, destinado a propiciar a alteração de posto de trabalho, a pedido, dos servidores dentro do Quadro do Tribunal de Justiça tendo sido regulamentado pela Portaria nº 8857/2013.

O Sistema encontra-se disponível no Portal do Servidor, podendo ser acessado pela Internet ou Intranet do Tribunal de Justiça.

O servidor poderá concorrer no processo de remoção com o cadastro de, no máximo, 03 opções, além de anexar documentos que corroborem com sua classificação na intenção de conquistar a vaga.

Optando por anexar documento referente ao cônjuge servidor público, será necessário, além do documento que comprove esta união, isto é, certidão de casamento/certidão de união estável com registro em cartório, também será preciso anexar o comprovante de residência e declaração do órgão onde trabalha o cônjuge/companheiro.

Optando por anexar documento referente à união familiar, será necessário, além do documento que comprove esta união, isto é, certidão de casamento/certidão de união estável com registro em cartório, também será preciso anexar o comprovante de residência do cônjuge/companheiro.

Se o documento a ser anexado for um Atestado Médico, este deverá ser recente.

Não poderão participar do processo de remoção, servidores: Licenciados para tratar de interesses particulares; Afastados para exercício de mandato eletivo; Afastados junto a outros Órgãos da Administração Pública direta ou indireta; Que não possuam 01 (um) ano de exercício na Comarca ou Foro onde estejam designados na data da inscrição; Que não tenham 01 (um) ano no atual cargo.

As páginas seguintes auxiliarão o servidor no acesso ao Sistema e no preenchimento do formulário de inscrição.

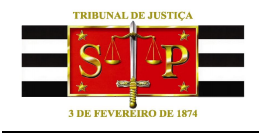

#### ACESSANDO O SISTEMA

Para utilizar o sistema, acesse:

• Internet: Digite na barra de endereços: www.tjsp.jus.br/remocao

• Intranet: Portal do Servidor pelo botão respectivo, disponível na coluna direita da tela, ou endereço: <u>http://remocao.rh.tisp.jus.br</u>.

Ao ser exibida a tela abaixo, digite seu **login** e **senha** nos campos próprios. Finalize com um clique em

| 🖉 TJSP - Login - Windows Internet Explorer provided by TJSP                                                                                                    |                                           | _ <del>7</del> ×                |
|----------------------------------------------------------------------------------------------------|-------------------------------------------|---------------------------------|
| 🚱 💿 💌 http://www.tjsp.jus.br/sso/login.aspx?q=FuM5Zm%2f830w/Y4jyOqlqn5q%2fxqsc2dk2/FjjXf7O48z6QExRK6uBgcV6QWzMjWe8s=TJSP-Remocao                                                                               | 💌 🐓 🗙 🔽 Bing                              | P -                             |
| Arguivo Editar Exbir Eavoritos Ferramentas Ajuda                                                                                                    |                                           |                                 |
| 🙀 Favoritos 🗯 TJSP - Login                                                                                                    | 🏠 🔹 🖾 👻 🚔 🔹 Página 🕶                      | Segurança • Ferramentas • 🕢 • 🎽 |
| MÓDULO DE<br>REMOÇÃO<br>SISTEMA DE GERENCIRMENTO DE RECURSOS HUMANOS                                                                                                    |                                           |                                 |
| Você está em: TJSP » Login                                                                                                    |                                           |                                 |
| Bern vindo ao TJSP-Remoção. Para efetuar o Login você deve usar o seu login de acesso do Active Directory ("AD").                                                                                              |                                           |                                 |
| Acesso<br>Login:<br>Senha:<br>Entrar                                                                                                    |                                           |                                 |
| Tribunal de Justiça do Estado de São Paulo - Palacio da Justiça - Praça da Sê, sM - São Paulo - SP - CEP i<br>Desenvolvido pela MPS informática LTDA, em parceria com a Secretaria de Tecnologia da informação | 11018-010<br>- STI                        |                                 |
|                                                                                                    | 🚯 Intranet local   Modo Protegido: Desati | vado 🙀 🔹 🔍 100% 👻 🧷             |

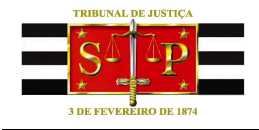

Na página inicial são exibidos os menus "Página Inicial", "Processo de Remoção", "Ajuda" e "Sair", bem como a matrícula e o nome do servidor que está acessando o sistema, além dos links que permitirão:

- Visualizar avisos do evento atual
- Ler a Portaria que regulamenta o processo de remoção;
- Verificar a disponibilidade de vagas;
- Criar solicitação de remoção.

| Concernence per a de la concerne de la concerne de la concern                                                    | 🖉 Instituto da Remoção - [1397] - Windows Internet Explarer provided by 1397                                                 |                                                   |                                                                                                    |            | -63                            |
|----------------------------------------------------------------------------------------------------|----------------------------------------------------------------------------------------------------|---------------------------------------------------|----------------------------------------------------------------------------------------------------|------------|--------------------------------|
| legio Sal de conten reperter Aude<br>remin in contente reperter Aude<br>NODELLORE<br>Contente et encourder de la destada de Sile Pado- Prisio da Jutiga- Paga da Si, sin- Sile Pado- SP- CCP 01018-00<br>Les encourder de la destada de Sile Pado- Prisio da Jutiga- Paga da Si, sin- Sile Pado- SP- CCP 01018-00<br>Les encourder de la destada de Sile Pado- Prisio da Jutiga- Paga da Si, sin- Sile Pado- SP- CCP 01018-00<br>Les encourder de la destada de Sile Pado- Prisio da Jutiga- Paga da Si, sin- Sile Pado- SP- CCP 01018-00<br>Les encourder de la destada de Sile Pado- Prisio da Jutiga- Paga da Si, sin- Sile Pado- SP- CCP 01018-00<br>Les encourder de la destada de Sile Pado- Prisio da Jutiga- Paga da Si, sin- Sile Pado- SP- CCP 01018-00<br>Les encourder de la destada de Sile Pado- Prisio da Jutiga- Paga da Si, sin- Sile Pado- SP- CCP 01018-00<br>Les encourder de la destada de Sile Pado- Prisio da Jutiga- Paga da Si, sin- Sile Pado- SP- CCP 01018-00<br>Les encourder de la destada de Sile Pado- Prisio da Jutiga- Paga da Si, sin- Sile Pado- SP- CCP 01018-00<br>Les encourder de la destada de Sile Pado- Prisio da Jutiga- Paga da Si, sin- Sile Pado- SP- CCP 01018-00<br>Les encourder de la destada de Sile Pado- Prisio da Jutiga- Paga da Si, sin- Sile Pado- SP- CCP 01018-00<br>Les encourder de la destada de Sile Pado- Prisio da Jutiga- Paga da Si, sin- Sile Pado- SP- CCP 01018-00<br>Les encourder de la destada de Sile Pado- Prisio da Jutiga- Paga da Si, sin- Sile Pado- SP- CCP 01018-00<br>Les encourder de la destada de Sile Pado- Prisio da Jutiga- Paga da Si, sin- Sile Pado- SP- CCP 01018-00<br>Les encourder de la destada de Sile Pado- Pado da Jutiga- SP- CCP 01018-00<br>Les encourder de la destada de Sile Pado- Pado da Jutiga- SP- CCP 01018-00<br>Les encourder de la destada de Sile Pado- Pado da Jutiga- SP- CCP 01018-00<br>Les encourder de la destada de Sile Pado- Pado da Jutiga- SP- CCP 01018-00<br>Les encourder de la destada de Sile Pado- Pado da Jutiga- SP- CCP 01018-00<br>Les encourder de la destada de Sile Pado- Pado da Jutiga- SP- CCP 01018-00<br>Les encourder de la | 🕞 🕞 💌 💳 http://www.ttpp.tas.br/Ferrocce/dufu.t.sepu                                                                          |                                                   | • • ×                                                                                                    | - ting     | P(+                            |
| Image: Control of an analysis of a final de souting of a final de souting of the final de souting of the final de s                                                          | Argino Editar Egitar Environtes Percamentas Algún                                                                            |                                                   |                                                                                                    |            |                                |
|                                                                                                    | 😥 Paronitas 😸 Institute da Remoção - [1339]                                                                                  |                                                   | 9.0.                                                                                                    | R + Págna- | Seprença - Persenerças - 🕖 - " |
| Vote etteren: » kirgen anzeit       Jeune Hausen, aufer alle Steren ander ander Steren ander ander                                                                                       | NÓDELLO DE<br>REMOÇÃO<br>Intro-10 de descalador-recono de Resultantes Aurovecto<br>Resulta Encoder de Recorda do Anida - Sar |                                                   | ATTAC MANY CAR                                                                                                    |            |                                |
| Página Inicial         2015         2014    Processo de Remoção Para constitutar o quadro de vagas excitantes - dique aque Para constitutar o quadro de vagas excitantes - dique aque Para constitutar o quadro de vagas excitantes - dique aque Para constitutar o quadro de vagas excitantes - dique aque Para constitutar o quadro de vagas excitantes - dique aque Para constitutar o quadro de vagas excitantes - dique aque Para constitutar o quadro de vagas excitantes - dique aque Para constitutar o quadro de vagas excitantes - dique aque Para constitutar o quadro de vagas excitantes - dique aque Para constitutar o quadro de vagas excitantes - dique aque Para constitutar o quadro de vagas excitantes - dique aque Para constitutar o quadro de vagas excitantes - dique aque Para constitutar o quadro de vagas excitantes - dique aque Para constitutar o quadro de vagas excitantes - dique aque Para constitutar o quadro de vagas excitantes de las des - de o Paras - Seo - CEP O 0288 dOS Centratinto pera MPI estimativa a LTCA, em para este as cons a Seo vagas - Seo - CEP O 0288 dOS Para constitutar o quadro de vagas excitantes de las esteranges da tratitionação - esti                                                                                                    | Viol ether: + Right Incel                                                                                                    |                                                   | sessinis: 300000 - ACME DO 509-VDC                                                                                         |            | 11111111                       |
| 2615       Image: Consultar o quadro de vajas customes - dique aqui         2614       Image: Consultar o quadro de vajas customes - dique aqui         Precesso de Remoção       Image: Consultar o quadro de vajas customes - dique aqui         Precesso de Vajas de Statuto de Vajas de Statuto de Vajas customes - dique aqui       Image: Consultar o quadro de Vajas de Statuto de Vajas de Statuto de Vaj                                                                                                    | Página Inicial                                                                                                    |                                                   |                                                                                                    |            |                                |
| ZC14       Personiar collistação para RENOÇÃO 2015 - clipas equi         Tribunal de Justiça do Estado de São Paulo - Paticio da Justiça - Paça da Sã, sin - São Paulo - BP - CEP 01018-010         Tribunal de Justiça do Estado de São Paulo - Paticio da Justiça - Paça da Sã, sin - São Paulo - BP - CEP 01018-010         Cleasendondo pera MPI estamaliza LTOA, em partente com a Decentaria de Teressopa da Hammação - STI                                                                                                    | 2015                                                                                                    |                                                   | Processo de Remoção<br>Para consultar o quadro de vagas existentes - clique aqui                                           |            |                                |
| Tribunal de Justig a do Estado de Ešo Paulo - Palkico da Justiga - Praga da Sil, altr Ešo Paulo - SP - CEP 01018-010<br>Clesamonedo pela MPE internalita a LTOA, em partente cam a Secretaria de Telenstopia da informação - STI                                                                                                    | 2014                                                                                                    |                                                   | Para oriar coliditação para RENOÇÃO 2015 - diqua aqui                                                                      |            |                                |
| Tribunal de Justiga do Estado de São Paulo - Palkico da Justiga - Praga da Sã, sim - São Paulo - SP - CEP 01018-010<br>Clesamonedo pala MPE internizita a LTDA, em parceria com a Secretaria de Tecnetogia da Informação - STI                                                                                                    |                                                                                                    |                                                   |                                                                                                    |            |                                |
| Tribunal de Justiga da Estado de São Paulo - Palácio da Justiga - Praça da Sé, sin - São Paulo - SP - CEP 01018-010<br>Desenvolvedo pela MPE internalita a LTOA, em parcella com a Secretaria de Tecnatogia da Informação - STI                                                                                                    |                                                                                                    |                                                   |                                                                                                    |            |                                |
| Tritomai de Justiga do Estado de São Paulo - Palácio da Justiga - Praga da Sé, sin - 8ão Paulo - SP - CEP 01018-010<br>Cosenotedo pola MPG informática LTCA, em parcena com a Gerentaria de Telenstogia da Videmação - STI                                                                                                    |                                                                                                    |                                                   |                                                                                                    |            |                                |
| Tribunal de Justiça do Estado de São Paulo - Palácio da Justiça - Praga da Sé, sito - São Paulo - SIP - CEP 01018-010<br>Cessenvideido pela MPO internibica LTCA, em parceiría com a Decentaria de Tecnotopia da Viternação - STI                                                                                                    |                                                                                                    |                                                   |                                                                                                    |            |                                |
|                                                                                                    | Tribunai de Justiș a do Estado d<br>Cesamototo pala MP10 d                                                                   | e São Paulo - Palácio d<br>Ismilitos LTCA, em par | la Junitya - Praya da Sé, sin - São Paulo - SP - CEP 01018-010<br>rena com a Devinitaria de Tecnstopia da Internação - 011 |            |                                |
|                                                                                                    |                                                                                                    |                                                   |                                                                                                    |            |                                |
|                                                                                                    |                                                                                                    |                                                   |                                                                                                    |            | -                              |

Comecemos por efetuar uma consulta de vagas existentes.

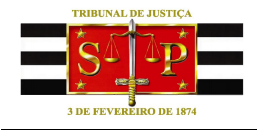

#### CONSULTA DE VAGAS

Para efeito de pesquisa, utilizando o mouse, dê um clique no link "Para consultar o quadro de vagas existentes – clique aqui". Será exibida a tela abaixo. No campo "Comarca/Foro" digite o nome da cidade que deseja consultar. O sistema relacionará a Comarca e então, clique sobre o nome da cidade. Exemplo:

| Conde     Conde                                                                                                    | ConsultaDeVagas - Windows Internet Explorer provided by TJSP                                                                                                    |                                          | _ 8 ×                             |
|----------------------------------------------------------------------------------------------------|----------------------------------------------------------------------------------------------------|------------------------------------------|-----------------------------------|
|                                                                                                    | Solo v Image http://www.tisp.jus.br/Remocao/default.aspx                                                                                                    | 💌 🐓 🗙 🔁 Bing                             | P -                               |
|                                                                                                    | Arguivo Editar Exibir Eavoritos Ferramentas Ajuda                                                                                                    |                                          |                                   |
|                                                                                                    | 👷 Favoritos 🏽 🏉 ConsultaDeVagas                                                                                                    | 🚹 🔹 🗟 👻 🖃 🌧 🔹 Página                     | • Segurança • Ferramentas • 🔞 • 🏾 |
| Processo do Teornogão Auda Sat             Subaria do Estado do São Paulos Mácio da Justiça - Preja da 84, shr - São Paulo- SP - CEP 0018-010    Detención de Justiça do Estado do São Paulos Mácio da Justiça - Preja da 84, shr - São Paulo- SP - CEP 0018-010 Detención de Justiça do Estado do São Paulos Mácio da Justiça - Preja da 84, shr - São Paulo- SP - CEP 0018-010 Detención de Justiça do Estado do São Paulos Mácio da Justiça - Preja da 84, shr - São Paulo- SP - CEP 0018-010 Detención da paía MP3 Informática LTI Junta recenta com a Sécretaria da Tecnologia da Informação - STI Credato                                                                                                    | MÓDULO DE REMOÇÃO<br>SISTEMA DE GERENCIAMENTO DE RECURSOS HUMANOS                                                                                                    | PORTAL DO SERVIDOR                       |                                   |
| wwwine: stopped-wold DO SERVORE         Werker:       FUNCTION DO CAMPO         Sko Berevendo DO CAMPO         Sko Jose DO S CAMPOS    Water de Justiga do Estato de São Patio I Monde da Justiga - Paga da Sã, sho - São Paulo - SP- CEP 0118-010 Desenvolvido pela MPS informádica L 10 nom parcelia com a Secretaria da Tecnologia da informação - S11 Stopped MPS Informádica L 10 nom parcelia com a Secretaria da Tecnologia da informação - S11 Entende Referencience Referencience Referencinterve Referencinterve Referencience Referen | Página Inicial Processo de Remoção Ajuda Sair                                                                                                    |                                          | E                                 |
| Evento:       ************************************                                                                                                    | usuá                                                                                                    | irio: 999999 - NOME DO SERVIDOR          |                                   |
| Tribunal de Justiça do Estado de São Paulo Justiça - Praça da Sé, 5M - São Paulo - SP - CEP 01018-010<br>Desenvolvido pela MPS Informática LTT dem parceria com a Secretaria de Tecnologia da Informação - 8TI                                                                                                    | Evento:     INFOCÉO 2004       Comayrafi for:     CAMPO       Cargo:     CAMPO DO URPRÃO       MARO DISTRITAL DE CAMPO I IMPO PALILION:       JUMDIAI       SÃO JOSÉ DOS CAMPOS                       | Pesquise<br>Pesquise                     |                                   |
| Concluido                                                                                                    | Tribunal de Justiça do Estado de São Paulo — niácio da Justiça - Praça da Sé, sín - São Paulo - SP -<br>Desenvolvido pela MPS Informática LTT - rem parceria com a Secretaria de Tecnologia da Inforr | CEP 01018-010<br>nação - STI             |                                   |
|                                                                                                    | Conchido                                                                                                    | 💽 Intranet local   Modo Protegido: Desat | ivado 🕢 - 🕅 100% -                |
|                                                                                                    |                                                                                                    | , , <del>,</del>                         |                                   |

Em seguida, clique no botão "**Pesquisar**" e observe a tela contendo a quantidade de vagas que estão disponíveis naquela cidade para remoção de servidores.

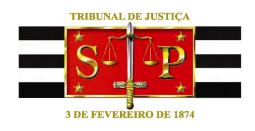

| ConsultaDeVagas - Windows Internet Explorer provided by TJSP                                                                                                    |                                            | _ & ×                           |
|----------------------------------------------------------------------------------------------------|--------------------------------------------|---------------------------------|
| 🚱 📀 🗢 🛲 http://www.tjsp.jus.br/Remocao/default.aspx                                                                                                    | 💌 🐓 🗙 🔁 Bing                               | <b>₽</b> •                      |
| Arguivo Editar Exibir Eavoritos Ferramentas Ajuda                                                                                                    |                                            |                                 |
| 🙀 Favoritos 🏽 🏉 ConsultaDeVagas                                                                                                    | 🐴 🔹 🔝 👻 🖃 🌞 👻 Página 🔹                     | Segurança • Ferramentas • 🕢 • » |
| MÓDULO DE<br>REMOÇÃO<br>sistema de gereandaminento de recursos humanos<br>Página Inicial Processo de Remoção Ajuda Sair                                                                                      | TENTING FORTAL DO SERVIDOR                 |                                 |
| usuário:                                                                                                    | 999999 - NOME DO SERVIDOR                  |                                 |
| Evento:     REMOÇÃO 2014       Comarca/Foro:     CAMPOS DO JORDÃO       Cargo:     ESCREVENTE TÉCNICO JUDICIÁRIO                                                                                             | Pesquitar<br>Total de Registros            |                                 |
| Comarca/Foro         Inscrição         Cargo           CAMPOS DO JORDÃO         Inscrever-se         ESCREVENTE TÉCNICO JUDICIÁRIO                                                                           | Vagas<br>1                                 |                                 |
|                                                                                                    |                                            |                                 |
|                                                                                                    |                                            |                                 |
| Tribunal de Justiça do Estado de São Paulo - Palácio da Justiça - Praça da Sé, s/n - São Paulo - SP - CEF<br>Desenvolvido pela MPS Informática LTDA. em parceria com a Secretaria de Tecnologia da Informaçã | 2 01018-010<br>30 - STI                    |                                 |
|                                                                                                    | 📢 Intranet local   Modo Protegido: Desativ | ▼<br>ado                        |

O cadastro da solicitação pode ser feito tanto na tela de consulta, como na tela de cadastro. Observe o exemplo de cadastro a partir desta tela de consulta:

## 1) Utilizando o mouse, clique no link "Inscrever-se";

| Com          | arca/Foro           | Inscrição    | Cargo                         | Vagas         |
|--------------|---------------------|--------------|-------------------------------|---------------|
| CAMPOS       | DO JORDÃO           | Inscrever-se | ESCREVENTE TÉCNICO JUDICIÁRIO | 1             |
| 2)           | ) Prossiga c        | om um clique | e no botão "Salvar".          |               |
| Cadastro da  | Solicitação de R    | emoção       |                               | <u> </u>      |
| Servidor     | 999999 - NOME DO SE | RVIDOR       |                               |               |
| Cargo        | ESCREVENTE TÉCNIO   | O JUDICIÁRIO |                               |               |
| Comarca/Foro | SÃO PAULO           |              |                               | Salvar Voltar |
| Unidade      | UNIDADE DO SERVID   | DR           |                               |               |
| Evento       | REMOÇÃO 2014        |              |                               |               |
| Readaptado   | Não                 |              |                               |               |
|              |                     |              | Escolher Comarca Eoro         |               |
| Opção - Con  | narca/Foro          | IS DO JORDÃO |                               |               |

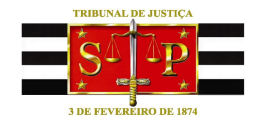

3) Atente para a mensagem que será exibida na caixa do protocolo.

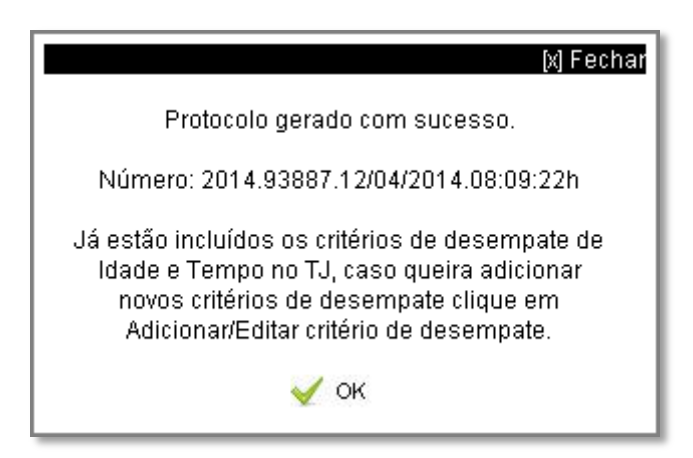

Observe que, para efeito de desempate na remoção, os critérios de **Idade** e **Tempo no TJ** já estão inclusos. Clique em "OK" visualizando, em seguida, a mensagem de confirmação do cadastro na tarja verde.

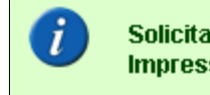

Solicitação de Remoção Salva com Sucesso. Impressão do protocolo está disponível na página inicial.

Se optar por acrescentar outros critérios e anexando documentos pertinentes que corroborem com a remoção, siga os passos descritos no tópico "Adicionando/Alterando Critérios" neste manual.

**IMPORTANTE**: O sistema está parametrizado para aceitar inscrições levando em consideração os critérios da Portaria nº 8857/2013, art. 10º, conforme segue:

Não poderão participar do processo de remoção os servidores:

I - licenciados para tratar de interesses particulares;

II - afastados para exercício de mandato eletivo;

III - afastados em outros órgãos da Administração Pública Direta ou Indireta;

IV - que na data da inscrição não contém 1 (um) ano de exercício na Comarca ou Foro Distrital onde estejam designados;

V – que não tenham 1 (um) ano no cargo atual.

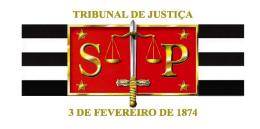

## CRIAR SOLICITAÇÃO PARA "REMOÇÃO 2015"

Outra maneira de efetuar o cadastro de solicitação de remoção é dar um clique com o mouse no link "Para criar sua solicitação para Remoção 2015 – clique aqui" e será exibida a tela contendo alguns de seus dados cadastrais. Clique no botão "Novo".

| 🟉 Instituto da Remoçã         | io - [TJSP] - Windows Internet Ex                                    | plorer provided by TJSP                                                                                                    |                                                                                            | _ <i>8</i> ×                |
|-------------------------------|----------------------------------------------------------------------|----------------------------------------------------------------------------------------------------|--------------------------------------------------------------------------------------------|-----------------------------|
| 🔆 📀 🗢 💻 http://w              | www.tjsp.jus.br/Remocao/default.asp:                                 |                                                                                                    | 💽 🍫 🗶 🔁 Bing                                                                               | - <i>۹</i>                  |
| Arguivo <u>E</u> ditar E⊻ibir | Eavoritos Ferramentas Aj <u>u</u> da                                 |                                                                                                    |                                                                                            |                             |
| 🔆 Favoritos 🛛 🏉 Institu       | tuto da Remoção - [TJSP]                                             |                                                                                                    | 🏠 👻 🗟 👻 🚍 🗭 Página 👻 egu                                                                   | rança • Ferramentas • 🕡 • ' |
|                               | MÓDULO DE<br>REMOÇÃO<br>SISTEMA DE GERENCIAMENTO                     | DE RECURSOS HUMINOS                                                                                                    |                                                                                            |                             |
|                               | Página Inicial Process                                               | o de Remoção Ajuda Sair                                                                                                    | = <u>an</u> =                                                                              |                             |
|                               | Você está em: Solicitaçã                                             | <mark>o de Remoção</mark> » Cadastro da Solicitação de Remoção                                                                          | usuário: 999999 - NOME DO SERVIDOR                                                         |                             |
|                               | Cadastro da S                                                        | olicitação de Remoção                                                                                                    |                                                                                            |                             |
|                               | Servidor<br>Cargo<br>ComarcalForo<br>Unidade<br>Evento<br>Readaptado | 99999 - NOME DO SERVIDOR<br>ESCREVENTE TÉCNICO JUDICIÁRIO<br>SÃO PAULO<br>UNIDADE DO SERVIDOR<br>REMOÇÃO 2014<br>Não                    |                                                                                            |                             |
|                               |                                                                      | Tribunal de Justiça do Estado de São Paulo - Palácio da Justiça - Praç<br>Desenvolvido pela MPS Informática LTDA, em parceria com a Sec | a da Sé, sín - São Paulo - SP - CEP 01018-010<br>retaria de Tecnologia da Informação - STI |                             |
| Concluído                     |                                                                      |                                                                                                    | 📃 📄 🥵 Intranet local   Modo Protegido: Desativado                                          | 🖓 🔹 🔍 100% 🔹                |

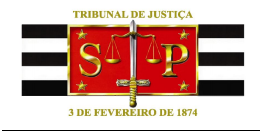

#### PREENCHENDO A COMARCA/FORO

Para selecionar a Comarca/Foro desejado, é possível digitar no campo específico o nome da cidade e, sendo exibida, basta clicar com o mouse para selecioná-la.

| Evento<br>Readaptado | REMOÇÃO 2014<br>Não      |
|----------------------|--------------------------|
| Opção - C            | Comarca/For Comarca/Foro |

Observação: Somente serão elencados os locais que possuem vaga.

Para visualizar a relação das Comarcas/Foros com vagas existentes, clique no botão

Clique na opção desejada, retornando à tela do formulário.
Clique na opção desejada, retornando à tela do formulário.

|                                                   | fech |
|---------------------------------------------------|------|
| Comarca/Foro                                      |      |
| Comarca/Foro Pesquisar                            |      |
| TIBAIA                                            |      |
| IOTUCATU                                          |      |
| ACHOEIRA PAULISTA                                 |      |
| AMPOS DO JORDÃO                                   |      |
| ARTURA                                            |      |
| ORO DISTRITAL DE ARUJÁ - SANTA ISABEL             |      |
| 📢 primeiro ┥ anterior 🧵 🕼 de 2 próximo 🕨 último 🗰 |      |

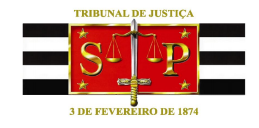

Para finalizar o cadastramento de sua solicitação, clique no botão "Salvar" e aguarde.

| Servidor       999999 - NOME DO SERVIDOR         Cargo       ESCREVENTE TÉCNICO JUDICIÁRIO         Comarca/Foro       SÃO PAULO         Unidade       UNIDADE DO SERVIDOR         Evento       REMOÇÃO 2014 | $\sim$        | iuastro da Sonenayao de Remoya    |
|----------------------------------------------------------------------------------------------------|---------------|-----------------------------------|
| Cargo     ESCREVENTE TÉCNICO JUDICIÁRIO       Comarca/Foro     SÃO PAULO       Unidade     UNIDADE DO SERVIDOR       Evento     REMOÇÃO 2014                                                                |               | ervidor 999999 - NOME DO SERVIDOR |
| Comarca/Foro     SÃO PAULO       Unidade     UNIDADE DO SERVIDOR       Evento     REMOÇÃO 2014                                                                                                    | Column J 💆    | argo ESCREVENTE TÉCNICO JUDICIÁ   |
| Unidade UNIDADE DO SERVIDOR<br>Evento REMOÇÃO 2014                                                                                                    | Salvar Voltar | omarca/Foro SÃO PAULO             |
| Evento REMOÇÃO 2014                                                                                                    |               | nidade UNIDADE DO SERVIDOR        |
| -                                                                                                    |               | rento REMOÇÃO 2014                |
| Readaptado Não                                                                                                    |               | eadaptado Não                     |
|                                                                                                    |               |                                   |

Será exibida a caixa contendo seu número de Protocolo e informações a respeito de inclusão de critérios para desempate na concorrência das vagas.

Para prosseguir, dê um clique em "OK" e...

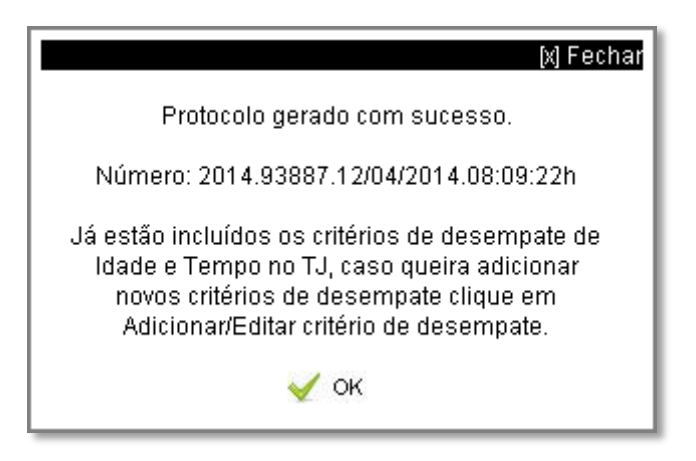

...confirme se a solicitação foi salva pela mensagem na tarja verde:

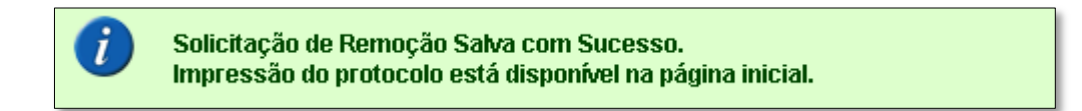

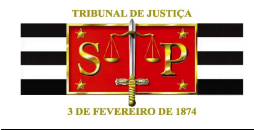

O protocolo gerado poderá ser impresso pelo link "Imprimir Último Protocolo do(a) REMOÇÃO 2015" na Página Inicial.

Finalizado o cadastramento da solicitação de remoção, ainda será possível:

- Alterar a solicitação cadastrada (adicionando critérios, anexando documentos, etc.);
- 2) Excluir a solicitação cadastrada;
- 3) Cadastrar outra solicitação.

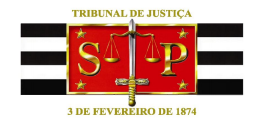

### ALTERANDO A SOLICITAÇÃO CADASTRADA

Os critérios de **Idade** e **Tempo no TJ** são agregados, automaticamente, no momento do cadastro da solicitação, porém, o sistema permite que sejam adicionados outros critérios. Observe o exemplo a seguir:

Na Página Inicial, utilize o link "**Para alterar sua solicitação para REMOÇÃO 2015 –** clique aqui" e será exibida a tela:

| Cadastro da           | Solicitação de Remoção              |                                                                                      |
|-----------------------|-------------------------------------|--------------------------------------------------------------------------------------|
| Servidor              |                                     |                                                                                      |
| Cargo<br>Comarca/Foro | SÃO PAULO                           | CRIAR NOVO CADASTRO                                                                  |
| Unidade<br>Evento     | UNIDADE DO SERVIDOR<br>REMOÇÃO 2014 |                                                                                      |
| Readaptado            |                                     | PARA ALTERAR                                                                         |
| Apaga Opção (         | Ordem da Opção Comarca              | Foro Critério(s) de Desempate Status Opção<br>Adicionar/Editar critério de desempate |
|                       | 1 CAMPOS DO JORDÃO                  | کی Maior Tempo de TJ Opção em Análise<br>Maior Idade                                 |

Caso seja necessário editar o cadastro efetuado, tanto para adicionar ou alterar algum critério, inicie com um clique em "Adicionar/Editar critério de desempate". O sistema exibirá a tela com os dados já cadastrados.

Se desejar acrescentar outros **documentos**, no critério escolhido anteriormente, basta optar pelo mesmo critério para que sejam exibidos os campos dos documentos que serão adicionados.

Para adicionar outro **critério** para a mesma solicitação, clique no campo **"Tipo Critério**" e faça a opção com um clique na lista.

| OPÇÃO SELECIONADA: CAMPOS DO JORDÃO                                                                                                    |
|----------------------------------------------------------------------------------------------------|
| * Para Incluir/Excluir escolher Tipo Critério de Desempate                                                                                                    |
| Tipo Critério de Desempate                                                                                                    |
| Doença Própria<br>Doença de Dependente<br>União de Cônjuge entre servidores públicos<br>União familiar<br>Dependente - Artigo 11, inciso V - Portaria de Remoção |
|                                                                                                    |

SPRH – Secretaria de Planejamento de Recursos Humanos

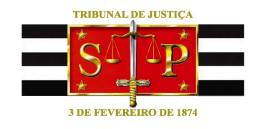

#### CADASTRANDO OUTRA SOLICITAÇÃO

Considerando que cada servidor pode cadastrar até 03 solicitações de remoção, para efetuar novo cadastro será necessário, a partir da Página Inicial, utilizar o link "Para alterar sua solicitação para REMOÇÃO 2015" e dar um clique no botão "Novo", repetindo, então, os passos já descritos para efetuar o novo cadastro.

| Cadastro da      | Solicitação    | de Remoção         |                                      |                  |
|------------------|----------------|--------------------|--------------------------------------|------------------|
| Servidor         | 999999 - NOM   | E DO SERVIDOR      |                                      |                  |
| Cargo            | ESCREVENTE     | TÉCNICO JUDICIÁRIO |                                      |                  |
| Comarca/Foro     | SÃO PAULO      |                    |                                      | Novo             |
| Unidade          | UNIDADE DO     | SERVIDOR           |                                      |                  |
| Evento           | REMOÇÃO 201    | 14                 |                                      |                  |
| Readaptado       | Não            |                    |                                      |                  |
| Apagar Opção 🛛 ( | Ordem da Opção | Comarca/Foro       | Critério(s) de Desempate             | Status Opção     |
|                  |                |                    | Adicionar/Editar critério de desempa | te               |
| <b>x</b>         | 1              | CAMPOS DO JORDÃO   | 🔚 Major Tempo de T-I                 | Opção em Análise |
| •                |                |                    | maior rempo de re                    |                  |

| Servidor        | 999999 - NOM     | E DO SERVIDOR      |                                        |                     |
|-----------------|------------------|--------------------|----------------------------------------|---------------------|
| Cargo           | ESCREVENTE       | TÉCNICO JUDICIÁRIO |                                        | Salvar Voltar       |
| Comarca/Foro    | SÃO PAULO        |                    |                                        |                     |
| Jnidade         | UNIDADE DO S     | SERVIDOR           |                                        |                     |
| Evento          | REMOÇÃO 201      | 4                  |                                        | NOVA SOLICITAÇÃO EM |
| Readaptado      | Não              |                    |                                        | ANDAMENTO           |
|                 |                  | Escolh             | er Comarca/Foro                        |                     |
| Opção - Corr    | harca/Foro       |                    | e pesquisar +                          |                     |
| payar Opção - C | Drilem ila Opção | ComarcaiForo       | Critério(s) de Desempate               | Status Opção        |
|                 |                  |                    | Adicionar/Editar critério de desempate |                     |
| ×               | 1                | CAMPOS DO JORDÃO   | 🔤 Maior Tempo de TJ                    | Opção em Análise 🧹  |
|                 |                  |                    | Maior Idade                            |                     |
|                 |                  |                    |                                        |                     |

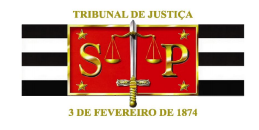

#### ALTERANDO A PRIORIDADE DA SOLICITAÇÃO

Ao cadastrar mais de uma opção, o sistema permite que se altere a ordem de prioridade das solicitações cadastradas. Observe:

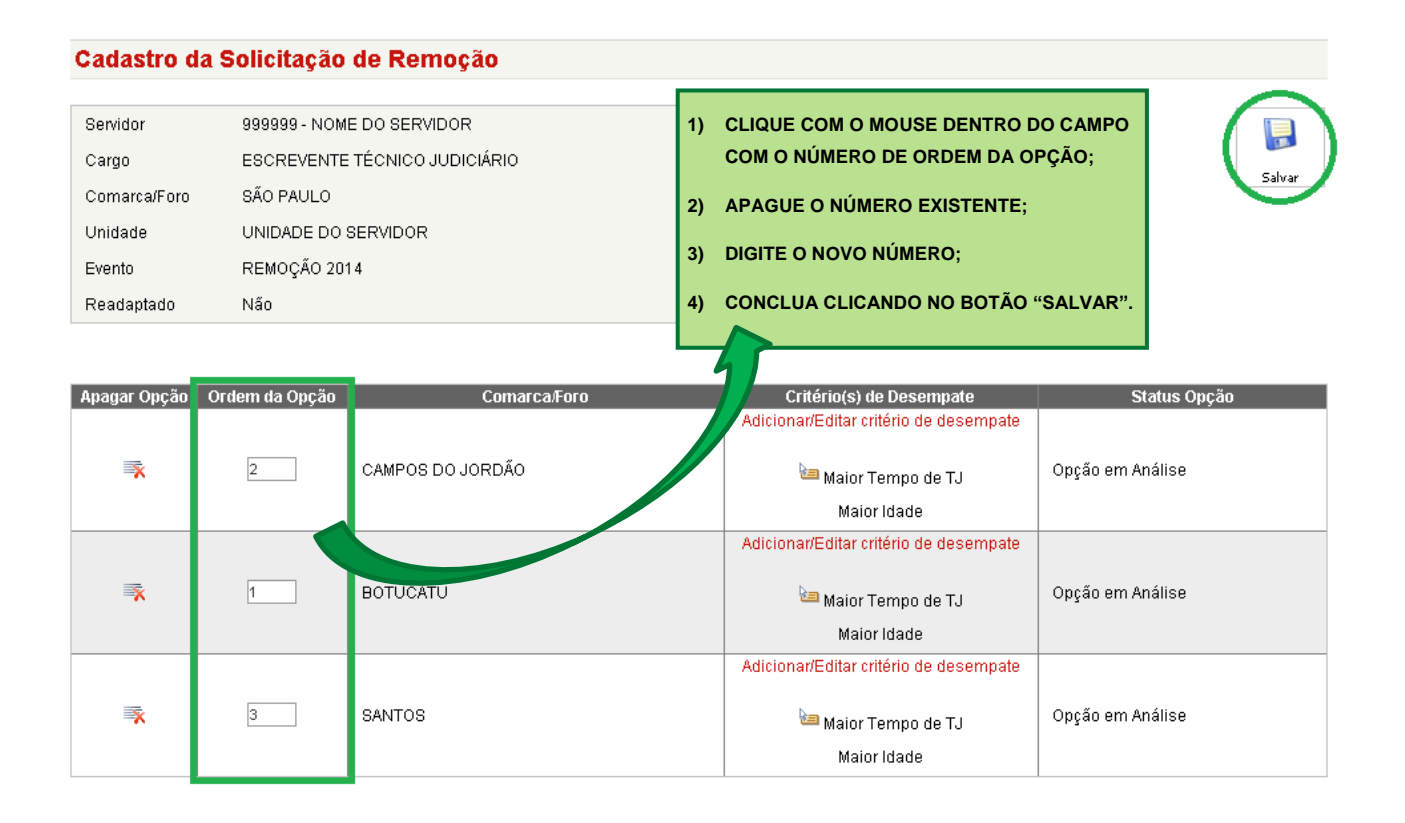

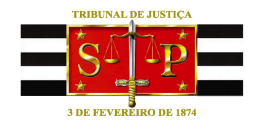

#### DETALHES DO CADASTRAMENTO DA SOLICITAÇÃO

Na hipótese de tentativa de efetuar cadastro de solicitação de remoção onde o servidor interessado não esteja habilitado para concorrer às vagas, o sistema exibirá o quadro abaixo com a justificativa da impossibilidade em destaque.

No exemplo, abaixo, o servidor não pode concorrer à remoção por estar "afastado para exercício de mandato eletivo". Se optar por salvar, o sistema gerará um protocolo somente para registrar a tentativa de cadastro, no entanto, a solicitação não será efetivada.

| 0 | PORTARIA Nº 8857/2013                                                                                                  |
|---|----------------------------------------------------------------------------------------------------|
|   | Artigo 10°                                                                                                    |
|   | - Não poderão participar do processo de remoção os servidores:                                                         |
|   | I - licenciados para tratar de interesses particulares;                                                                |
| < | II - afastados para exercício de mandato eletivo;                                                                      |
|   | III - afastados em outros órgãos da Administração Pública Direta ou Indireta;                                          |
|   | IV - que na data da inscrição não contem 1 (um) ano de exercício na Comarca ou Foro Distrital onde estejam designados; |
|   | V - que não tenham 1 (um) ano no cargo atual.                                                                          |
|   | Clique em Salvar para Gerar o Protocolo.                                                                               |

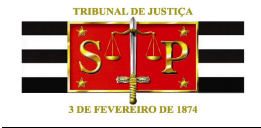

Outra situação seria o servidor cadastrar solicitação de remoção dentro da mesma Comarca/Foro de seu posto de trabalho atual.

Neste caso, o sistema permitirá o cadastramento da solicitação e será gerado um número de protocolo, no entanto, será exibido um aviso de "Opção Negada" e o status desta solicitação, da mesma forma, constará como "Opção Negada".

|                      |                               | Opç<br>POF<br>Artig<br>- A r<br>Dist | <b>ão Ne</b><br>RTARIA Nº<br>go 6º<br>emoção d<br>rital, veda:<br>rital, salvo | gada<br>8857/2013<br>o servidor sera<br>da à transferêr<br>se existirem F | á de uma<br>ncia dentro<br>Foros Reg | para outra Cor<br>o da mesma C<br>jionais instalad | narca ou For<br>omarca ou F<br>dos | o<br>oro |              |      |
|----------------------|-------------------------------|--------------------------------------|--------------------------------------------------------------------------------|---------------------------------------------------------------------------|--------------------------------------|----------------------------------------------------|------------------------------------|----------|--------------|------|
| Cadastro d           | la Solicit                    | ação                                 | de Remo                                                                        | ção                                                                       |                                      |                                                    |                                    |          |              |      |
| i Solicit            | tação de Rem<br>ssão do prote | noção Sa<br>ocolo es                 | alva com Suce<br>tá disponível n                                               | sso.<br>a página inicial.                                                 |                                      |                                                    |                                    |          |              |      |
| Servidor             | 999999 - N                    | DME DO                               | SERVIDOR                                                                       |                                                                           |                                      |                                                    |                                    |          |              |      |
| Cargo                | ESCREVEN                      | ITE TÉC                              | NICO JUDICIÁF                                                                  | RIO                                                                       |                                      |                                                    |                                    |          |              | Novo |
| Comarca/Foro         |                               |                                      | 1000                                                                           |                                                                           |                                      |                                                    |                                    |          |              |      |
| Unidade              |                               |                                      | IDUR                                                                           |                                                                           |                                      |                                                    |                                    |          |              |      |
| Evenio<br>Readaptado | Não                           | 2014                                 |                                                                                |                                                                           |                                      |                                                    |                                    |          |              |      |
| Apagar Opção         | Ordem da (                    | Opção                                | SÃO PALILO                                                                     | Comarca/Foro                                                              |                                      | Critério(s) de                                     | e Desempate                        | Oprão Ne | Ctatus Opção |      |
| ~                    |                               |                                      | SACT ACED                                                                      |                                                                           |                                      |                                                    |                                    | oblaging | -gaua        |      |

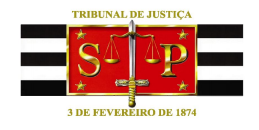

## ADICIONANDO/ALTERANDO CRITÉRIOS DE DESEMPATE

Para anexar um documento que auxiliará no critério de desempate, com o mouse, clique no link "Adicionar/Editar critério de desempate", conforme figura ilustrativa a seguir:

| Cadastro d   | a Solicitação  | le Remoção         |                                     |                  |
|--------------|----------------|--------------------|-------------------------------------|------------------|
| Servidor     | 999999 - NOM   | E O SERVIDOR       |                                     |                  |
| Cargo        | ESCREVENTE     | TÉLNICO JUDICIÁRIO |                                     |                  |
| Comarca/Foro | SÃO PAULO      |                    |                                     |                  |
| Unidade      | UNIDADE DO :   | BERVIDOR           |                                     |                  |
| Evento       | REMOÇÃO 201    | 14                 |                                     |                  |
| Readaptado   | Não            |                    |                                     |                  |
|              |                |                    |                                     |                  |
| Apagar Opção | Ordem da Opção | Comarca            | Critério(s) de Desempate            | Status Opção     |
|              |                |                    | Adicionar/Editar critério de desemp | ate              |
| ×            | 1              | CAMPOS DO JORDÃO   | 🔚 Maior Tempo de TJ                 | Opção em Análise |
|              |                |                    | Maior Idade                         |                  |
|              |                |                    |                                     |                  |

| Prossiga com um clique no campo "Tipo Critério de Desempate":                                                                                                    |
|----------------------------------------------------------------------------------------------------|
| OPÇÃO SELECIONADA: CAMPOS DO JORDÃO                                                                                                    |
| * Para Incluir/Excluir escolher Tipo Critério de Desempate                                                                                                    |
| Tipo Critério de Desempate Selecione<br>Selecione<br>Doença Própria<br>Doença de Dependente<br>União de Cônjuge entre servidores públicos<br>União familiar<br>Dependente - Artigo 11, inciso V - Portaria de Remoção |

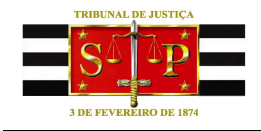

Como exemplo, o critério escolhido será **União familiar**, onde o sistema reconhece o critério escolhido e relaciona quais os documentos que serão necessários anexar.

| Cadastro da           | Solicitação         | de Remoção                                                                                         |                  |
|-----------------------|---------------------|----------------------------------------------------------------------------------------------------|------------------|
| Servidor              | 999999 - NOM        | E DO SERVIDOR                                                                                      |                  |
| Cargo                 | ESCREVENTE          | TÉCNICO JUDICIÁRIO                                                                                 | Salvar Voltar    |
| Comarca/Foro          | SÃO PAULO           |                                                                                                    |                  |
| Unidade               | UNIDADE DO S        | SERVIDOR                                                                                           |                  |
| Evento                | REMOÇÃO 201         | 4                                                                                                  |                  |
| Readaptado            | Não                 |                                                                                                    |                  |
|                       |                     |                                                                                                    |                  |
| OPÇÃO SELECION        | IADA: CAMPOS DO     | ) JORDÃO                                                                                           |                  |
| × Para Incluir/Exclui | ir escolher Tipo Ci | itério Desempate                                                                                   |                  |
|                       |                     |                                                                                                    |                  |
| Tipo Critério de Dr   | mpa e União fami    | iar 📃                                                                                              |                  |
|                       |                     |                                                                                                    |                  |
| × Incluir documen o   | s, para critério (s | de desempate                                                                                       |                  |
| H                     |                     | •                                                                                                  |                  |
|                       | Obrigatório         | Tipo Documento                                                                                     | Adicionar Status |
|                       | Sim                 | Certidão de Casamento ou Escritura Pública de Declaração de União Estável registrad<br>em Cartório | da 🛛 💿 📄         |
|                       | Sim                 | Comprovação de moradia em nome do cônjuge ou companheiro na Comarca ou For<br>Distrital pretendido | 0 💿              |

O próximo passo será dar um clique no botão O para anexar documento comprobatório.

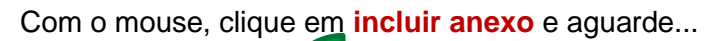

|                 | [x] Fechar |
|-----------------|------------|
| Anexar Arquivos |            |
| incluir anexo   |            |
|                 | Salvar     |
|                 |            |
|                 |            |
|                 |            |
|                 |            |

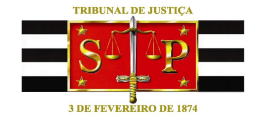

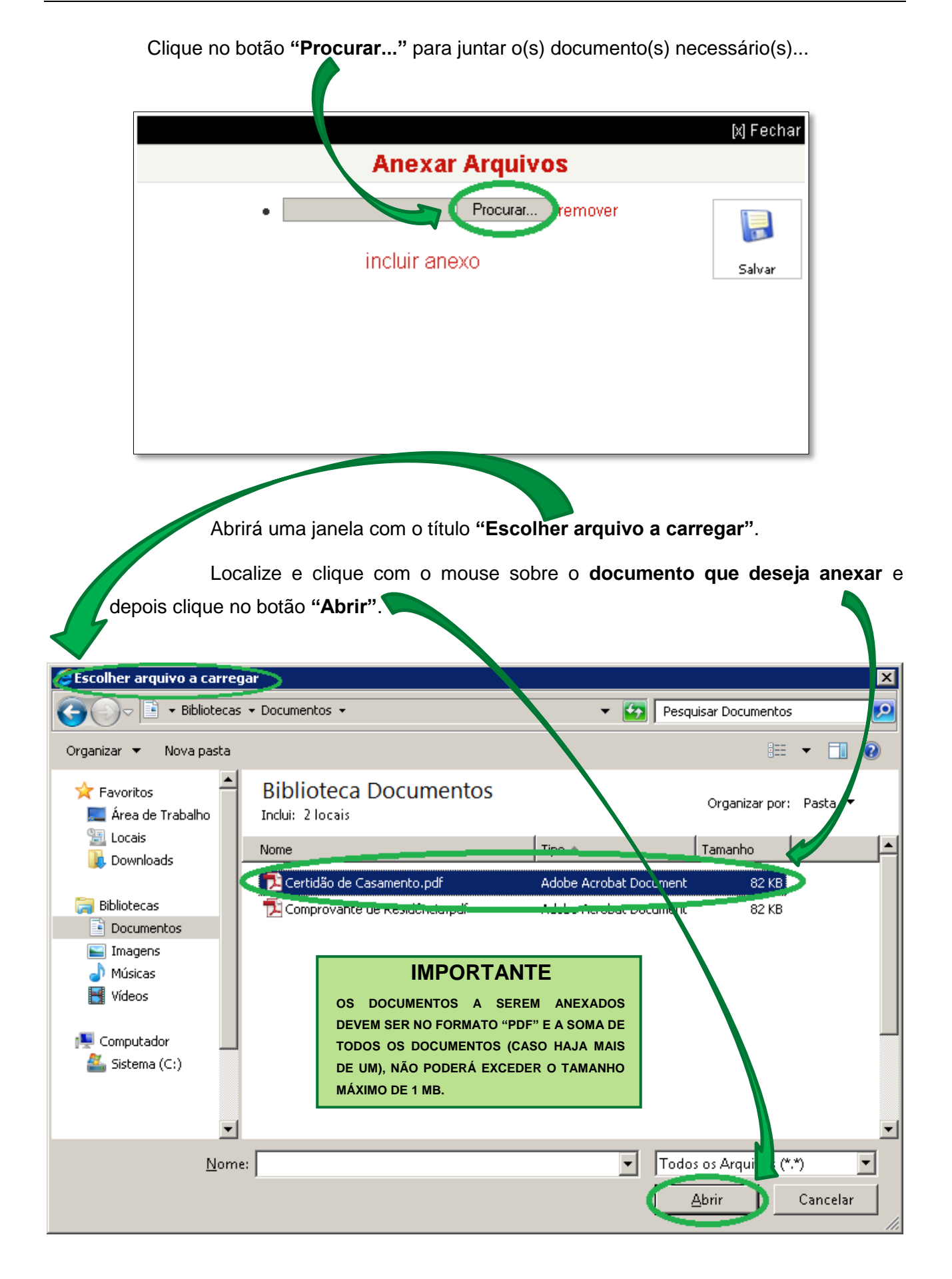

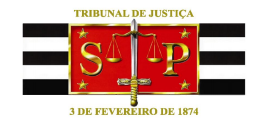

O sistema retornará à janela "Anexar Arquivos". Clique no botão "Salvar" para juntar o documento escolhido.

| Anexar Arquivos                                                       | ar |
|-----------------------------------------------------------------------|----|
| C:Wsers\Servidor\Docume Procurar remover     incluir anexo     Salvar |    |

Será exibido o aviso de que o arquivo foi anexado com sucesso.

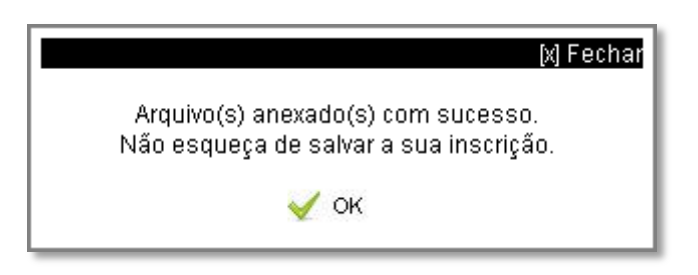

Ao retornar à tela do critério, observe que o primeiro documento está anexado

| tibindo o símbo<br>itério selecionad | olo ؇.<br>do.           | Será necessário,                 | , agora, anexar o <b>c</b>                                   | outro documento para atender                                                                                 |
|--------------------------------------|-------------------------|----------------------------------|--------------------------------------------------------------|----------------------------------------------------------------------------------------------------|
| OPÇÃO SELECION                       | ADA: CAMPOS D           | O S RDÃO                         |                                                              |                                                                                                    |
| × Para Incluir/Excluir               | escolher Tipo C         | ritério de Du rempate            |                                                              |                                                                                                    |
| Tipo Critério de Dese                | mpate União fam         | iliar                            | ×                                                            |                                                                                                    |
| × Incluir documentos                 | s, para critério (s     | ) de desempate                   |                                                              |                                                                                                    |
|                                      | Obrigatório             | Cartidão do Cocomonto ou Eccritu | Tipo Documento<br>ra Rública do Declaração das Dião Ectáv    | Adicionar Status                                                                                             |
|                                      | Sim                     | Central de Casamento da Escrito  | em Cartório                                                  |                                                                                                    |
|                                      | Sim                     | Comprovação de moradia em noi    | me do conjuge ou companheiro na Coma<br>Distrital pretendido |                                                                                                    |
| ∝ Documentos Anexa                   | ados<br>formações que r | ião foram salvas.                |                                                              |                                                                                                    |
|                                      | Critèrio de D           | esempate                         | (Total: 0,08Mb - Máximo 1Mb)                                 | Anexos                                                                                                    |
|                                      | União fa                | amiliar                          | 🛒 Certidão de Casam                                          | Certidão de Casamento ou Escritura Pública<br>nento de Declaração de União Estável registrada em<br>Cartório |

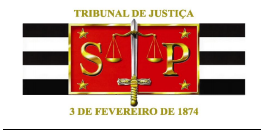

Para anexar o próximo documento dê um clique no botão 😳 respectivo.

Sendo exibida a janela "Anexar Arquivos", repita os passos exemplificados anteriormente...

|                 | [x] Fechar  |
|-----------------|-------------|
| Anexar Arquivos |             |
| incluir anexo   | <b>File</b> |

...até que todos os documentos necessários estejam anexados.

| OPÇÃO SELECIONADA: CAMPOS DO JORDÃO                                                                                                  |                       |  |  |  |  |  |  |
|----------------------------------------------------------------------------------------------------|-----------------------|--|--|--|--|--|--|
| * Para Incluir/Excluir escolher Tipo Critério de Desempate                                                                           |                       |  |  |  |  |  |  |
| Tipo Critério de Desempate União familiar                                                                                            |                       |  |  |  |  |  |  |
| ≊ Incluir documentos, para critério (s) de desempate                                                                                 |                       |  |  |  |  |  |  |
| Obrigatório Tipo Documento Adiciona Status                                                                                           |                       |  |  |  |  |  |  |
| Sim Certidão de Casamento ou Escritura Pública de Declaração de União Estável registrada 💿 🔗                                         |                       |  |  |  |  |  |  |
| Sim Comprovação de moradia em nome do cônjuge ou companheiro na Comarca ou Foro O                                                    |                       |  |  |  |  |  |  |
| × Documentos Anexados                                                                                                    |                       |  |  |  |  |  |  |
| Existem informações que não foram salvas.                                                                                            |                       |  |  |  |  |  |  |
| Critária da Dagamento                                                                                                    | -                     |  |  |  |  |  |  |
| (Total: 0.16Mb - Máximo 1Mb)                                                                                                    |                       |  |  |  |  |  |  |
| União familiar Certidão de Casamento ou Escritura Púb<br>Certidão de Casamento de Declaração de União Estável registrada<br>Cartório | lica<br>1 em          |  |  |  |  |  |  |
| Comprovação de moradia em nome do<br>Comprovante de Residência cônjuge ou companheiro na Comarca ou l<br>Distrital pretendido        | )<br><sup>=</sup> oro |  |  |  |  |  |  |

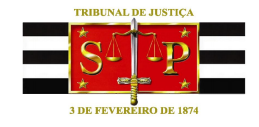

**OBSERVAÇÃO**: Se um documento incorreto for anexado equivocadamente, clique no botão para remover e repita os procedimentos para anexar o documento desejado.

| OPÇÃO SELECIONADA: CAMPOS DO JORDÃO                        |                                                                                                    |
|------------------------------------------------------------|----------------------------------------------------------------------------------------------------|
| « Para Incluir/Excluir escolher Tipo Critério de Desempate |                                                                                                    |
| Tipo Critério de Desempate União familiar 💌                |                                                                                                    |
| Incluir documentos, para critério (s) de desempate         |                                                                                                    |
| Obrigatório Tipo Do                                        | cumento Adicionar Status                                                                                                    |
| Sim Certidão de Casamento ou Escritura Públic<br>em C      | a de Declaração de União Estável registrada 💿 🔗                                                                                |
| Sim Comprovação de moradia em nome do cô<br>Distrital (    | njuge ou companheiro na Comarca ou Foro 💿 🖉                                                                                    |
| ¤ Documentos Anexados                                      |                                                                                                    |
| Existem informações que não foram salvas.                  |                                                                                                    |
| Critério de Desempate                                      | Anexos                                                                                                    |
| União familiar                                             | 0,16Mb - Máximo 1Mb)<br>Certidão de Casamento ou Escritura Pública<br>de Declaração de União Estável registrada em<br>Cartório |
|                                                            | Comprovação de moradia em nome do<br>cônjuge ou companheiro na Comarca ou Foro<br>Distrital pretendido                         |

Quando estiverem anexados todos os documentos exigidos para o critério escolhido,

| adastro da                                                                   | Solicitação de                                                                                                    | Re oção                             |                                   |                                                 |                  |     |                           |             |
|------------------------------------------------------------------------------|----------------------------------------------------------------------------------------------------|-------------------------------------|-----------------------------------|-------------------------------------------------|------------------|-----|---------------------------|-------------|
| Servidor                                                                     | 999999 - NOME DC                                                                                                    | SERVIL R                            |                                   |                                                 |                  |     |                           | 5           |
| Cargo                                                                        | ESCREVENTE TÉC                                                                                                    | NICO JUDI IÁRIO                     | )                                 |                                                 |                  |     | Sahrar                    | Cancelar Vi |
| Comarca/Foro                                                                 | SÃO PAULO                                                                                                    |                                     |                                   |                                                 |                  |     |                           |             |
| Jnidade                                                                      | UNIDADE DO SERV                                                                                                    | 'IDOR                               |                                   |                                                 |                  |     |                           |             |
| Evento                                                                       | REMOÇÃO 2014                                                                                                    |                                     |                                   |                                                 |                  |     |                           |             |
| Readaptado                                                                   | Não                                                                                                    |                                     |                                   |                                                 |                  |     |                           |             |
| DPÇÃO SELECIO                                                                | NADA: CAMPOS DO JOF                                                                                                    | RDÃO                                |                                   |                                                 |                  |     |                           |             |
| DPÇÃO SELECIO<br>Para Incluir/Exclu                                          | <b>IADA:</b> CAMPOS DO JOH<br>ir escolher Tipo Critéri<br>empate União familiar                                                   | RDÃO<br>D de Desempate              |                                   |                                                 |                  |     |                           |             |
| DPÇÃO SELECIO<br>Para Incluir/Exclu<br>po Critério de Des<br>ncluir document | IADA: CAMPOS DO JOI<br>ir escolher Tipo Critéri<br>empate União familiar<br>os, para critério (s) de d                            | RDÃO<br>o de Desempate<br>lesempate |                                   |                                                 |                  |     |                           |             |
| DPÇÃO SELECIO<br>Para Incluir/Exclu<br>Do Critério de De:<br>ncluir document | IADA: CAMPOS DO JOH<br>ir escolher Tipo Critéri<br>empate União familiar<br>os, para critério (s) de o<br>Obrigatório             | RDÃO<br>o de Desempate<br>lesempate | Tipo                              | Documento                                       |                  | Adi | ciona <sup>,</sup> Status |             |
| OPÇÃO SELECIO<br>Para Incluir/Exclu<br>po Critério de Des<br>ncluir document | IADA: CAMPOS DO JOI<br>ir escolher Tipo Critéri<br>eempate União familiar<br>os, para critério (s) de d<br>Obrigatório<br>Sim Cet | RDÃO<br>o de Desempate<br>lesempate | Tipo<br>nto ou Escritura Pú<br>er | Documento<br>blica de Declaração en<br>cartório | de União Estável | Adi | ciona: Status             |             |

isto é, todos exibirem o ícone , será o momento de **salvar** o cadastramento.

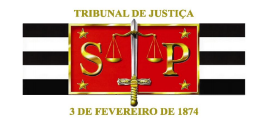

Após salvar a solicitação, será exibida a tela com o número de protocolo gerado. Considerando que havia sido feito um cadastramento e gerado protocolo anteriormente, o sistema gerará novo protocolo que prevalece sobre o anterior, podendo ser impresso a partir do link próprio na página inicial.

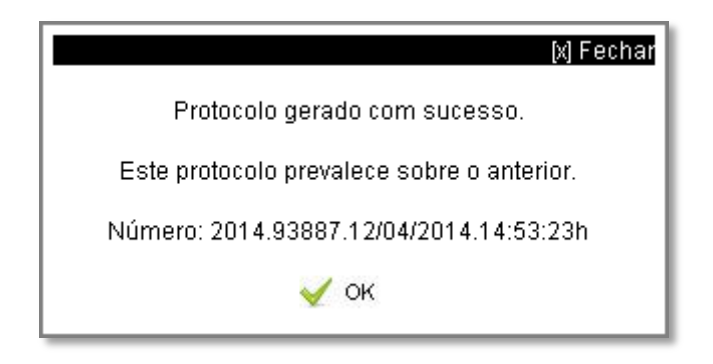

Dê um clique em "**OK**" para fechar esta caixa e observe, na tarja verde, a mensagem de confirmação.

Critério(s) de Desempate salvo(s) com sucesso.
 Impressão do protocolo está disponível na página inicial.